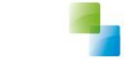

# Wijzigingsdocument 10.3.2.0

Aeolus Back

Horlings & Eerbeek Automatisering BV behoudt zich het recht informatie in dit document te allen tijde te kunnen wijzigen, zonder hiervan nadere aankondiging te doen. Tenzij anders aangegeven zijn de hierin genoemde voorbeelden fictief en niet gebaseerd op werkelijke bedrijven, organisaties, producten, domeinnamen, e-mailadressen, logo's, personen, plaatsen of evenementen. Niets uit dit document mag worden nagemaakt en/of openbaar worden gemaakt door middel van druk, fotokopie, microfilm of op welke andere wijze dan ook zonder voorafgaande schriftelijke toestemming van Horlings & Eerbeek Automatisering BV. Het is de verantwoordelijkheid van de gebruiker om overeenkomstig de hiervoor geldende wetten op het copyright te handelen.

In dit document zijn onderdelen (software, tekst, foto's en tabellen) opgenomen waarop intellectuele eigendomsrechten (auteursrechten, databankrechten en merkrechten) rusten. Horlings & Eerbeek Automatisering BV behoudt zich dienaangaande nadrukkelijk alle rechten voor.

Horlings & Eerbeek Automatisering BV

maart 2009

V1.0 AEOLUS

WIJZIGINGSDOCUMENT 10.3.2.0

BLADZIJDE 2

Horlings & Eerbeek | Automatisering B.V.

# Inhoud

| HOOFDSTUK 1 | Algen | neen5                                                   |
|-------------|-------|---------------------------------------------------------|
|             | 1.1   | Intro 5                                                 |
|             | 1.2   | iStandaarden 2.2 XSD en XSLT validatie geupdate 5       |
|             | 1.3   | Domicilie adressen verwijderd 5                         |
|             | 1.4   | Beperkingen invoeren datum 5                            |
|             | 1.5   | Aanpassingen koppeling GBA 5                            |
| HOOFDSTUK 2 | Voor  | de consulent 6                                          |
|             | 2.1   | Ouders in huishouden 6                                  |
|             | 2.2   | Welke gezagdrager is standaard bij het aanmaken van een |
|             | werkp | roces                                                   |
|             | 2.3   | Gezagsdrager kiezen 6                                   |
|             | 2.3.1 | Gezag bij beide ouders7                                 |
|             | 2.3.2 | Gezag bij één ouder 7                                   |
|             | 2.3.3 | Gezag bij organisatie 7                                 |
|             | 2.3.4 | Gezag bij overig natuurlijk persoon 7                   |
|             | 2.3.5 | Gezag bij persoon zelf 7                                |
|             | 2.4   | Meerderjarig verklaring voor 16 jarige 7                |
|             | 2.5   | Einddatum jeugdzorg7                                    |
|             | 2.6   | Klantenkaart 8                                          |
|             | 2.7   | Pain wizard herzien 8                                   |
|             | 2.7.1 | Credit- of debet regels verplaatsen                     |
|             | 2.7.2 | Credit facturen proberen te verdelen 8                  |
|             | 2.8   | Journalisering per gemeente9                            |
|             | 2.9   | Status factuur                                          |
|             | 2.10  | Kostenplaats in facturatieoverzicht10                   |
|             | 2.11  | Sorteren financiële klantenkaart10                      |
|             | 2.12  | Inkomen, heffingskorting en arbeidskorting10            |
|             | 2.13  | Bericht in de wacht zetten10                            |
|             | 2.14  | Betaalvoorstel zonder einddatum12                       |
|             | 2.15  | Berekend bedrag binnen 303 wizard12                     |
|             | 2.16  | Controle op beschikkingsnummer 30312                    |
|             | 2.17  | Verbeterde rating voorziening koppelen 30312            |
|             | 2.18  | Sorteervolgorde alle berichten12                        |
|             | 2.19  | Controle op einddatum iJW31512                          |
|             | 2.20  | Controle productcode vs categorie 31512                 |

V1.0 AEOLUS

WIJZIGINGSDOCUMENT 10.3.2.0

| HOOFDSTUK 3 | Voor | de applicatiebeheerder                               | 13  |
|-------------|------|------------------------------------------------------|-----|
|             | 3.1  | Eventlog datum filter                                | .13 |
|             | 3.2  | Journalisering per gemeente                          | .13 |
|             | 3.3  | Grootboek kostenplaats meegeven                      | .13 |
|             | 3.4  | Maximale lengte kenmerk in painrecord                | .13 |
|             | 3.5  | Gemeentecode aanpasbaar binnen ontvangst (Financiën) | .13 |
|             | 3.6  | Samenvoegen dossiers                                 | .14 |
|             | 3.7  | Controle overlappende prijsafspraken                 | .14 |
|             | 3.8  | Overzicht berichtdefinities                          | .14 |
|             | 3.9  | Overzicht controles/instellingen berichtdefinities   | .14 |

WIJZIGINGSDOCUMENT 10.3.2.0

# HOOFDSTUK 1 Algemeen

# 1.1 Intro

Dit document geeft u inzicht in een aantal grote wijzigingen in de update. Voor een overzicht met alle wijzigingen verwijzen wij u door naar het wijzigingsdocument op onze supportsite onder 'Wat is Nieuw'. <u>https://support.hene.nl/back</u>

# 1.2 iStandaarden 2.2 XSD en XSLT validatie geupdate

De iStandaarden 2.2b XSD en XSLT wijzigingen van 1 oktober 2018 zijn toegevoegd in deze update.

- Toewijzingsnummer is niet meer verplicht volgens de validatie. Let op, alleen in bepaalde situaties is het niet leveren van een toewijzingsnummer toegestaan.

# **1.3 Domicilie adressen verwijderd**

Alle domicilie adressen worden in deze update verwijderd of geconverteerd naar een feitelijk adres.

Voorwaarden:

- Gebruikte Domicilie adressen worden omgezet naar feitelijke adressen
- Ongebruikte Domicilie adressen worden verwijderd
- Eventueel dubbele adressen zullen worden opgeschoond

# **1.4 Beperkingen invoeren datum**

Het is nu niet meer mogelijk dat om een datum voor 1-1-1753 in te voeren.

# 1.5 Aanpassingen koppeling GBA

Er zijn binnen de service een aantal aanpassingen gemaakt betreft adressen die over komen vanuit de BRP/GBA.

- Een oud adres binnen de koppeling zal niet meer verdubbelen
- Verhuizing naar buiten de gemeente zal het oude adres een einddatum geven. De einddatum zal de datum van inschrijven nieuwe gemeente zijn

V1.0 AEOLUS

WIJZIGINGSDOCUMENT 10.3.2.0

# HOOFDSTUK 2 Voor de consulent

# 2.1 Ouders in huishouden

Voor iStandaarden berichtenverkeer (JW301) is het niet meer noodzakelijk dat de ouders en/of voogd worden toegevoegd aan het huishouden.

Het gezagdragers veld vervangt dit, en het gezagsdrager veld bepaalt welke relatie wordt meegestuurd in het JW301 bericht.

# 2.2 Welke gezagdrager is standaard bij het aanmaken van een werkproces

Bij het aanmaken van het werkproces zal eerst worden gekeken naar de relaties en of daar een gezagdragers record aanwezig is, waarvan de begindatum voor en de einddatum na de aanvraagdatum valt. Indien dit zo is, zal die gezagdrager worden overgenomen.

Als er geen relatie aanwezig is, dan zal worden gekeken naar het laatste werkproces in het dossier en zal de gezagdrager daaruit worden overgenomen.

Indien geen werkproces gevonden kan worden, zal het soort op "Beide ouders" gezet worden.

# 2.3 Gezagsdrager kiezen

Bij het aanmaken van een aanvraag of op de Algemeen kaart van een bestaande aanvraag kunt u aangeven bij wie het gezag ligt.

U kunt kiezen uit de volgende waardes:

- Bij beide ouders
- Eén ouder
- Organisatie
- Overig natuurlijk persoon
- Persoon zelf

| Bestand Extra                          | <u>H</u> elp Administrator                 |                                  |                                    |     |
|----------------------------------------|--------------------------------------------|----------------------------------|------------------------------------|-----|
| Algemeen                               | Hoop, R. de                                |                                  |                                    |     |
| 00                                     | BSN / Registratienr 123456782 / 1234567890 |                                  |                                    |     |
| A state                                | Adres Industrieweg 24 0101AA, IJsseldijk   |                                  |                                    |     |
| A. Beheerder                           | UBIJgewerkt op 10-8-2018 (69 dagen geled   | ien). Nu bijwerken               |                                    | _   |
|                                        | Cliënt                                     |                                  |                                    |     |
| Q                                      | Cliënt                                     | 📕 🗠 🖉 🗟 🗎 🗛                      | ties 🔻 😧 👻                         |     |
|                                        | 🗈 – Klantenkaart                           | -                                |                                    |     |
| Clienten                               | E Financieel                               | Algemeen                         |                                    |     |
| ው0                                     |                                            | -                                |                                    |     |
|                                        | - Adressen                                 | Туре                             | Aanvraag jeugd                     |     |
| Agenda                                 | - Relaties                                 | Nummer                           | 2017_4                             |     |
| ~~~~~~~~~~~~~~~~~~~~~~~~~~~~~~~~~~~~~~ | - Kinderen                                 | Verwijzing naar externe systemen |                                    |     |
|                                        | - Partners                                 | Gemeente                         |                                    | 0   |
| Taken                                  | - Arbeidsverhoudingen                      |                                  | Testgem                            | • • |
|                                        | Arbeidsmarktkwalificaties                  | Adres van het huishouden         | Industrieweg 24 UTUTAA, jusselaijk | -   |
| <u></u>                                | Beoordelingen/Indicaties                   | Fase                             | Beoordelen recht                   |     |
| Tetelse                                | Alle dossiers     Dessier lound 2          | Gemeentelijk beleid              | Gemeenteliik beleid                | -   |
| Intake                                 |                                            | Datum melding                    |                                    |     |
|                                        | - Relaties                                 |                                  |                                    |     |
|                                        | ⊢ Aanvraag jeugd 2017 4                    | Verwijzer                        | Gemeentelijke toegang              | •   |
| Organisaties                           | Huishouding                                | Herkomst                         |                                    |     |
| $\sim$                                 | Klantcontact                               | Oorsprong                        | Schriftelijk                       | -   |
| ഷ്                                     | Berichten                                  | Gezag                            |                                    |     |
| Berichten                              | - Aanverwante dossieritem                  | Rii wia is hat gazag             |                                    |     |
|                                        | Onderzoek                                  | bit we to the gozeg              | Bij beide ouders                   |     |
|                                        | Algemeen                                   | Liezagdrager                     | Bij beide ouders                   | *   |
|                                        | Intern onderzoek                           | Contact via welke ouder 🔒        | Organisatie                        | - 🕐 |
|                                        | Externo Advision                           | Wlz indicatie aanwezig           | Overig natuurlijk persoon          |     |
|                                        | Rapportage                                 | Procedure                        | Persoon zelf                       |     |
|                                        | Beschikking                                | Deber comment                    | 20.03.2017                         | •   |
|                                        | + Administratieve afhandelir               | Datum aanviaag                   | 20-02-2017                         |     |
|                                        | - Notities                                 | Datum aanvang                    | 01-01-2017 🗸                       |     |
|                                        | - Taken                                    | Datum einde                      | 20-02-2017 🖕                       |     |
|                                        | 🖳 Documenten buiten een dossier            | Toelichting                      |                                    | ~   |
|                                        |                                            |                                  |                                    |     |
|                                        |                                            |                                  |                                    |     |
|                                        | 1                                          |                                  |                                    |     |

Als u kiest voor een relatie van de persoon, dan moet de relatie zijn opgevoerd als Relatie direct onder de klant om deze vervolgens te kunnen koppelen op de algemeen kaart onder de aanvraag. Als de relatie een ouder is dan moet het kind op de Kinderen kaart onder de ouder zijn opgevoerd.

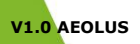

WIJZIGINGSDOCUMENT 10.3.2.0

Horlings & Eerbeek Automatisering B.V.

BLADZIJDE 6

Een product van

| Cliënt                    |
|---------------------------|
| Cliënt                    |
| 🖽 Klantenkaart            |
| 🕀 Financieel              |
| 🗄 🗉 Algemeen              |
| - Adressen                |
| Relaties                  |
| Kinderen                  |
| Partners                  |
| - Arbeidsverhoudingen     |
| Arbeidsmarktkwalificaties |
| Beoordelingen/Indicaties  |
| Alle dossiers             |
| Notities                  |
| Taken                     |
| 1                         |

Documenten buiten een dossier

#### 2.3.1 Gezag bij beide ouders

Indien het gezag bij beide ouders ligt, dan kunt u in het veld 'Contact via welke ouder' aangeven bij welke ouder er contact kan worden opgenomen.

Alleen de gekozen ouder wordt meegestuurd in een JW301 bericht.

De ouder moet een kindrecord op de Kinderen kaart hebben staan.

Om dit te controleren kunt u de ouder als cliënt openen en naar de Kinderen kaart gaan.

### 2.3.2 Gezag bij één ouder

Geef hier aan welke van de ouders het gezag heeft.

De ouder moet een kindrecord op de Kinderen kaart hebben staan.

Om dit te controleren kunt u de ouder als cliënt openen en naar de Kinderen kaart gaan.

# 2.3.3 Gezag bij organisatie

De relatie moet de relatiesoort Gezagdrager of Voogd hebben op de Relaties kaart (direct onder de cliënt) als u de organisatie wilt kiezen.

#### 2.3.4 Gezag bij overig natuurlijk persoon

De relatie moet de relatiesoort Gezagdrager of Voogd hebben op de Relaties kaart (direct onder de cliënt) als u de overig natuurlijk persoon wilt kiezen.

#### 2.3.5 Gezag bij persoon zelf

Indien het gezag bij de cliënt zelf ligt, dan kunt u het veld op deze waarde zetten. Er zal dan geen relatie worden meegestuurd in het JW301 bericht.

#### 2.4 Meerderjarig verklaring voor 16 jarige

Op de Persoonsgegevens kaart onder de Algemeen kaart van de klant kunt u aangeven of de klant een meerderjarig verklaring heeft gehad.

Dit veldje is alleen zichtbaar als de klant ouder dan 16 en jonger dan 18 is.

### 2.5 Einddatum jeugdzorg

Op de Persoonsgegevens kaart onder de Algemeen kaart van de klant kunt u aangeven wanneer de einddatum jeugdzorg is.

Dit veldje is alleen zichtbaar als de klant jonger is dan 24.

V1.0 AEOLUS

WIJZIGINGSDOCUMENT 10.3.2.0

BLADZIJDE 7

Een product van

# 2.6 Klantenkaart

Fout opgelost zodat nu de beëindigde voorzieningen met een einddatum in de toekomst weer worden getoond op de klantenkaart.

### 2.7 Pain wizard herzien

De volgende wensen zijn toegevoegd:

- U kunt nu aangeven of u wilt dat de applicatie zoveel mogelijk creditregels automatisch gaat verrekenen met debet regels;
- Pain records worden nu gesorteerd op kenmerk (factuurnummer);
- Totaal bedrag per organisatie toegevoegd, debet/credit; De kolommen debet en credit zijn een gevuld met gevuld met het totaal van de regels, ongeacht of de betreffende regels zijn aangevinkt. De saldo kolom houdt wel rekening met het vinkje.

De volgende fouten zijn opgelost:

- Scrollbar die onterecht terug omhoog springt;
- Regels die onterecht automatisch openklappen tijdens het scrollen;
- Crash opgelost bij klikken op Export knop als u geen Excel heeft;
- Onvoorspelbare resultaten bij veel gebruik van de Vorige en Volgende knop;
- De instelling 'Alle regels uitklappen' die niet alles uitklapte;
- Oracle; nu ook de datum opgenomen clieop/pain zichtbaar binnen facturatie overzicht
- Gebruik Vorige/ Volgende knop in de wizard werkt weer naar behoren

# 2.7.1 Credit- of debet regels verplaatsen

Het is niet meer mogelijk om te slepen met credit- of debet regels. Met u rechtermuisknop kunt u Knippen en plakken. Daarnaast worden nu direct de regels weergegeven waarmee u kunt verrekenen. Indien een regel hier niet tussen staat, dan kan het zijn dat het saldo niet toereikend is, of de regel niet is aangevinkt.

|   | 562,90                               |
|---|--------------------------------------|
|   | Knippen                              |
|   | Verreken met Painrecord ZJW201800362 |
| _ | Verreken met Painrecord ZJW201800365 |
|   | Verreken met Painrecord ZJW201800366 |
|   | Verreken met Painrecord ZJW201800368 |
|   | Verreken met Painrecord ZJW201800369 |
|   | Verreken met Painrecord ZJW201800370 |
|   | Verreken met Painrecord ZJW201800371 |
|   | Verreken met Painrecord ZJW201800372 |
|   | Verreken met Painrecord ZJW201800380 |
|   | Verreken met Painrecord ZJW201800381 |
|   | Verreken met Painrecord ZJW201800382 |
|   |                                      |

# 2.7.2 Credit facturen proberen te verdelen

Als u creditregels zoveel mogelijk automatisch wilt laten verrekenen met debet regels, dan kunt u op de eerste kaart van de PAIN wizard de instelling 'Credit facturen proberen te verdelen' op Ja zetten.

Als u de instelling op Ja zet, dan zal Aeolus Back automatisch voor elke creditregel kijken of er debet regel is die een groter bedrag heeft.

**NOTE** Aeolus Back zal meerdere kleine creditregels bij één grote debetregel plaatsen, maar zal niet meerdere kleine debetregels bij een grotere creditregel plaatsen

V1.0 AEOLUS

WIJZIGINGSDOCUMENT 10.3.2.0

Horlings & Eerbeek | Automatisering B.V.

| Clieop                                |                                                                                                    |                                               |                       |
|---------------------------------------|----------------------------------------------------------------------------------------------------|-----------------------------------------------|-----------------------|
| Client<br>Painbestand<br>Samenvatting | Painbestand<br>Begin periode<br>Einde periode<br>Testbestand<br>Instellingen<br>Organisaties kiezen<br>Alle regels uitklappen<br>Credit facturen proberen te verdelen. | 01-01-2018<br>31-12-2018<br>Nee<br>Nee<br>Nee |                       |
| Informatie                            | Instellingen onthouden  Rekeningen  Testgemeente  NL69INGB0123456789                                                                                                   | Nee                                           |                       |
|                                       |                                                                                                    |                                               | Annuleren Volgende >> |

# 2.8 Journalisering per gemeente

Het is nu mogelijk om te kunnen journaliseren per gemeente. Binnen het journaalpost is een splitsing per gemeente te zien op gemeentecode.

Uw applicatiebeheerder kan dit inrichten binnen de systeeminstellingen. Indien dit veld op ja wordt gezet, dan zal op sommige schermen de gemeente getoond worden.

| Journaal | posten splitsen per gemeente | Ja |
|----------|------------------------------|----|
|          |                              |    |

#### 2.9 Status factuur

-

Als een factuur volledig is betaald en in de Pain is opgenomen dan krijgt de factuur de status "betaald" in het facturatie scherm.

V1.0 AEOLUS

WIJZIGINGSDOCUMENT 10.3.2.0

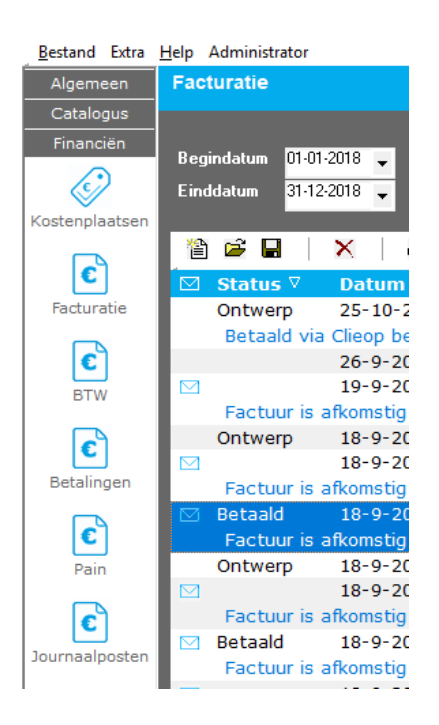

#### 2.10 Kostenplaats in facturatieoverzicht

Er is een kolom "kostenplaats" toegevoegd binnen het facturatieoverzicht.

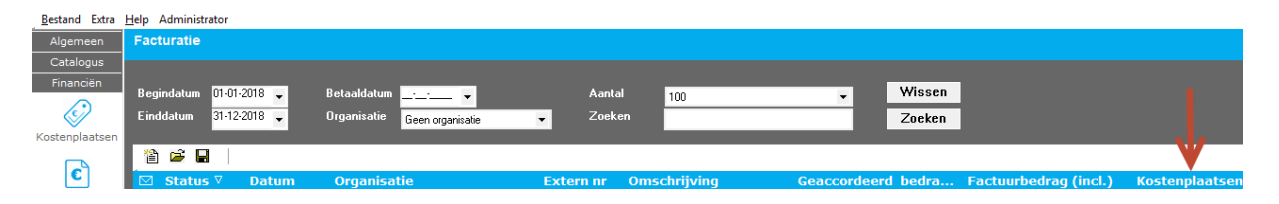

#### 2.11 Sorteren financiële klantenkaart

De sortering op de financiën kaart onder de client gaat weer juist.

#### 2.12 Inkomen, heffingskorting en arbeidskorting

De laatste gegevens betreft inkomen, heffingskorting en arbeidskorting zijn doorgevoerd in deze update.

#### 2.13 Bericht in de wacht zetten

Een bericht in de postvak in kan in de wacht worden gezet voor behandeling zodat het voor collega's duidelijk is dat dit bericht even on hold staat. Selecteer het bericht en kies onder de actieknop voor "In de wacht zetten".

V1.0 AEOLUS

WIJZIGINGSDOCUMENT 10.3.2.0

**BLADZIJDE 10** 

Een product van 📩 Horlings & Eerbeek Automatisering B.V.

| Bestand Extra            | Help Administrator                                                                 |                                                                                                    |                                                                                                    |                                                                                    |                        |
|--------------------------|------------------------------------------------------------------------------------|----------------------------------------------------------------------------------------------------|----------------------------------------------------------------------------------------------------|------------------------------------------------------------------------------------|------------------------|
| Algemeen<br>A. Beheerder | Berichten<br>- Intro<br>- Mijn postvak IN (8)<br>- In de wacht<br>Mijn postvak INT | Beginperiode▼<br>Eindperiode▼                                                                       | Soort Zoeken                                                                                                    | ▼ Aanl                                                                             | al Alles               |
| Cliënten                 | Attentic (5)<br>– Alle berichten<br>– Archief<br>– Verwijderd                      | <ul> <li>≧ Nieuw ▼ </li> <li>▲ ● Aangemaakt op<br/>1-10-2018 11:13<br/>● 17-9-2018 16:12</li> </ul> | Image: Constraint of the second second sec | Acties 🔽 😨 🗶<br>Archiveer bericht<br>Dearchiveer bericht<br>Set status bericht voo | r verwerking           |
| Agenda                   |                                                                                    | 17-9-2018 10:30<br>11-9-2018 14:03<br>11-9-2018 13:59<br>11-9-2018 13:55<br>11-9-2018 13:49         | iJW 303F (versie 2.2)<br>iJW 303F (versie 2.2)<br>iJW 303F (versie 2.2)<br>iJW 303F (versie 2.2)<br>iJW 303F (versie 2.2)                                                                                                    | Verstuur opnieuw<br>In de wacht zetten<br>11-9-2018 13:54<br>11-9-2018 13:48       | Ontvangen<br>Ontvangen |
| Intake                   |                                                                                    | 11-9-2018 13:46                                                                                     | iJW 303F (versie 2.2)                                                                                                    | 11-9-2018 13:45                                                                    | Ontvangen              |
| Organisaties             |                                                                                    |                                                                                                    |                                                                                                    |                                                                                    |                        |
| Berichten                |                                                                                    | 1                                                                                                   |                                                                                                    |                                                                                    |                        |

Het volgende scherm verschijnt. Vul hier eventueel een toelichting.

| Toelichting                                 |              |
|---------------------------------------------|--------------|
| Toelichting                                 |              |
| In de wacht, eerst controleren bij de klant | < >          |
|                                             | Annuleren OK |

Het bericht is nu terug te vinden op de kaart "In de wacht".

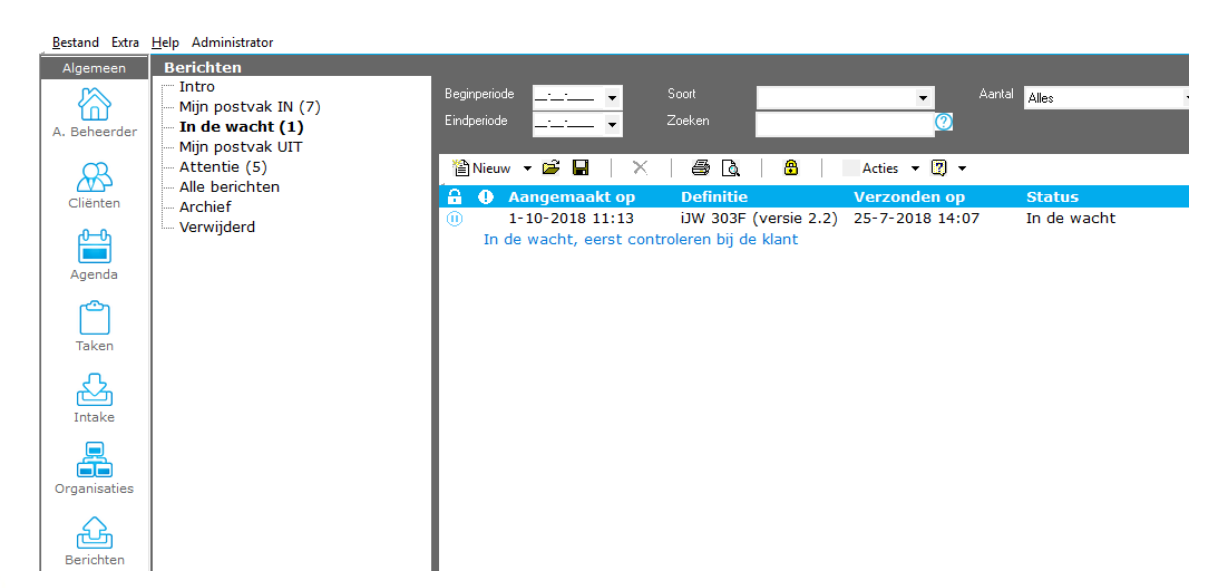

U kunt binnen de kaart "In de wacht" het bericht weer selecteren en kiezen voor de actie "Uit de wacht halen", het bericht zal weer in uw postvak in verschijnen en vanuit hier kunt u het bericht verder verwerken en afhandelen.

V1.0 AEOLUS

WIJZIGINGSDOCUMENT 10.3.2.0

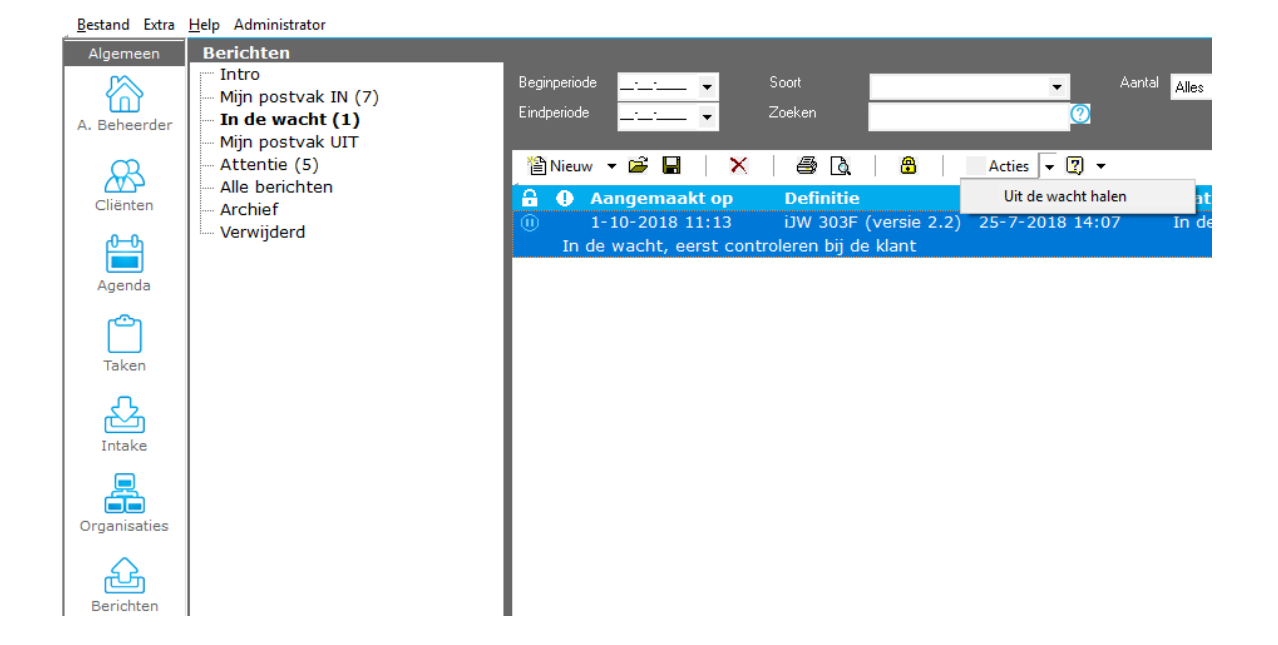

#### 2.14 Betaalvoorstel zonder einddatum

Het is nu mogelijk een betaalvoorstel onder een voorziening in te zetten zonder een einddatum op te geven, mits de voorziening zelf ook geen einddatum heeft.

#### 2.15 Berekend bedrag binnen 303 wizard

De controle is uitgebreid betreft het berekend bedrag vs recht op in factuurperiode binnen een 303 wizard. Past het berekende bedrag binnen het recht op bedrag dan zal er geen uitval meer op zijn.

### 2.16 Controle op beschikkingsnummer 303

Controle toegevoegd dat wanneer toewijzingsnummer niet gevuld is binnen een 303 bericht, de controle plaats vindt op basis van beschikkingsnummer.

# 2.17 Verbeterde rating voorziening koppelen 303

Kleine aanpassing in de volgorde voor het vinden van een voorziening als er geen toewijzingsnummer aanwezig is.

#### 2.18 Sorteervolgorde alle berichten

Op de kaart alle berichten kan er op kolom gesorteerd worden. De sorteervolgorde blijft nu staan, ook na het vullen van een zoekopdracht.

#### 2.19 Controle op einddatum iJW315

Er zal een waarschuwing komen bij het behandelen van een iJW315 bericht als de jeugdige ouder is dan 18 jaar bij het starten dan wel beëindigen van de voorziening. Indien de jeugdige na zij/haar 18 jaar zorg mag blijven ontvangen dan kan op de Algemeenkaart van de cliënt een nieuwe einddatum ingegeven worden. Indien een einddatum jeugdzorg is ingegeven, zal een binnenkomend iJW (301 of 315) bericht gecontroleerd worden met de einddatum jeugdzorg i.p.v. de geboortedatum + 18 jaar.

#### 2.20 Controle productcode vs categorie 315

Controle uitgebreid waardoor er geen groen vink meer te zien zal zijn als de categorie binnen de 315 afwijkt met de inrichting Aeolus Back betreft productcodes die onder de categorie mogen vallen.

V1.0 AEOLUS

WIJZIGINGSDOCUMENT 10.3.2.0

BLADZIJDE 12

Een product van

# HOOFDSTUK 3 Voor de applicatiebeheerder

# 3.1 Eventlog datum filter

Binnen het eventlog is het weer mogelijk om het datumfilter te gebruiken.

#### **3.2** Journalisering per gemeente

Het is nu mogelijk om te kunnen journaliseren per gemeente. Binnen het journaalpost is een splitsing per gemeente te zien op gemeentecode.

Binnen de systeeminstellingen kan u aangeven of een splitsing per gemeente gewenst is.

| Journaalposten splitsen per gemeente | Ja |
|--------------------------------------|----|
|                                      |    |

#### 3.3 Grootboek kostenplaats meegeven

Het is nu mogelijk om per grootboek aan te geven of de kostenplaats meegenomen moet worden binnen het journaalpostbestand.

Dit is in te richten onder Financiën/kostenplaatsen/grootboeken. Alleen als u een variabele indeling heeft van het export bestand, zullen de kostenplaatsen wel/niet meegenomen worden. De overige formaten zijn vaste formaten.

| <u>B</u> estand Extra                          | <u>H</u> elp Administrator                                                   |                         |                    |
|------------------------------------------------|------------------------------------------------------------------------------|-------------------------|--------------------|
| Algemeen                                       | Kostenplaatsen                                                               |                         |                    |
| Catalogus<br>Financiën<br>Co<br>Kostenplaatsen | Kostenplaatsen<br>Kostenplaatsen<br>Grootboeken<br>Grootboek<br>BTW Tarieven | Grootboek               | Acties •           |
|                                                |                                                                              | <br>Nummer              | <mark>444</mark> 8 |
| E                                              |                                                                              | <br>Omschrijving        | <mark>444</mark> 8 |
| Facturatie                                     |                                                                              | <br>Tegenrekening       | 143                |
|                                                |                                                                              | <br>Actief              | Ja                 |
| BTW                                            |                                                                              | Kostenplaats exporteren | Ja                 |
| <b>E</b><br>Betalingen                         |                                                                              |                         |                    |
| Pain                                           |                                                                              |                         |                    |
| Journaalposten                                 |                                                                              |                         |                    |

#### 3.4 Maximale lengte kenmerk in painrecord

Als het kenmerk binnen een painrecord meer dan 140 karakters bevat zal er een waarschuwing komen (op de samenvattingskaart) dat het maximale aantal karakters wordt overschreden. Voor intern gebruik is het wel mogelijk om een kenmerk op te geven tot 250 karakters, in het bestand wat aangemaakt wordt zal dit echter worden beperkt tot 140 karakters i.v.m. de eisen voor de PAIN standaard.

#### **3.5** Gemeentecode aanpasbaar binnen ontvangst (Financiën)

Na het aanmaken van een ontvangst is de gemeentecode nog aan te passen. Dit om eventuele correcties achteraf nog door te kunnen voeren.

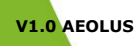

WIJZIGINGSDOCUMENT 10.3.2.0

Let op:

- Dit kan niet meer als er al gejournaliseerd is
- Als de gemeente van de ontvangst is gewijzigd, wordt ook de gemeente van de "Nog te ontvangen" aangepast
- Het is niet mogelijk de gemeente te wijzigen binnen "Nog te ontvangen" als deze door geboekt is naar een ontvangst

#### 3.6 Samenvoegen dossiers

Het is mogelijk om actieve dossiers samen te voegen onder een cliënt. Hiervoor is een aanpassing gemaakt in de database.

Er zijn 3 opties:

- Specifieke dossier: voegt 2 (opgegeven) specifieke dossiers samen
- Specifieke klant: voegt dossiers samen onder de (opgegeven) klant
- Alle klanten: Voegt dossiers samen onder alle cliënten

Voor de 3 genoemde opties zijn de volgende gegevens nodig om het te kunnen leveren:

- Id van de gebruiker op wiens naam de actie kan komen;
- Id van de klant, als het om de optie specifiek klant gaat;
- Welk type dossier;
- Actief en niet actief gescheiden houden?;
- Samenvoegen of slecht 1 van de 2 samenvoegen;
- Id van het dossier dat moet blijven bestaan, als het om de optie specifieke dossiers gaat;
- Id van het dossier dat in het andere dossier moet worden opgenomen, als het om de optie specifieke dossiers gaat;

Wilt u als gemeente gebruik van maken van het samenvoegen van dossiers dan kunt u meer informatie opvragen via onze Helpdesk, <u>Helpdesk@HorlingsEnEerbeek.nl</u>.

#### 3.7 Controle overlappende prijsafspraken

Bij het aanmaken en/of wijzigen van een prijsafspraak zal er een controle plaatsvinden of er al een overlappende prijsafspraak aanwezig is. Hierbij wordt gecontroleerd of er al een overlappende prijsafspraak aanwezig is met dezelfde eenheid.

### 3.8 Overzicht berichtdefinities

Onder de berichtendefinities kaart is een indeling gemaakt per berichtstandaard en versie. Hierdoor is het makkelijker om snel de juiste berichtdefinitie te vinden.

| Bestand Extra    | <u>H</u> elp Administrator |
|------------------|----------------------------|
| Algemeen         | Berichtdefinities          |
| Catalogus        | Berichtdefinities          |
| Financiën        | Berichtdefinities          |
| Overzichten      | — iJw 1.0                  |
| Applicatiebeheer | — iJw 2.0                  |
| <br>Dossier      | — iJw 2.1                  |
|                  | — iJw 2.2                  |
|                  | - iWmo 1.0                 |
| Decurporton      | - iWmo 2.0                 |
| Documenten       | - iWmo 2.1                 |
|                  | - iWmo 2.2                 |
| 6                | - Niet gezet               |
| Registratie      |                            |

#### 3.9 Overzicht controles/instellingen berichtdefinities

In verband met het automatisch verwerken van berichten, worden binnen Aeolus Back verschillende acties gedaan op de onderdelen van een bericht. In dit overzicht is inzichtelijk gemaakt welke acties uitgevoerd kunnen worden.

V1.0 AEOLUS

WIJZIGINGSDOCUMENT 10.3.2.0

Horlings & Eerbeek | Automatisering B.V.

**BLADZIJDE 15** 

Op dit moment zijn twee soorten acties mogelijk:

- Controles
- Aanvullingen

De aanwezige controles zullen in de komende periode uitgebreid worden. Ook zal het mogelijk zijn om controles uit/aan te zetten en het resultaat aan te passen.

Op dit moment is het echter alleen mogelijk om de aanvulling bij een 315 aan dan wel uit te zetten. Indien u deze actie aanzet, zal de einddatum van een 315 bericht worden gevuld in dien deze leeg is. De einddatum zal gezet worden naar de begindatum + standaardperiode ingevuld bij de productdefinitie. Of indien het een iJW bericht betreft naar de geboortedatum + 18 jaar of de einddatum jeugdzorg indien gevuld.

Open binnen de berichtdefinities degene die u wilt inzien. Ga naar de kaart "Acties", het volgende scherm verschijnt.

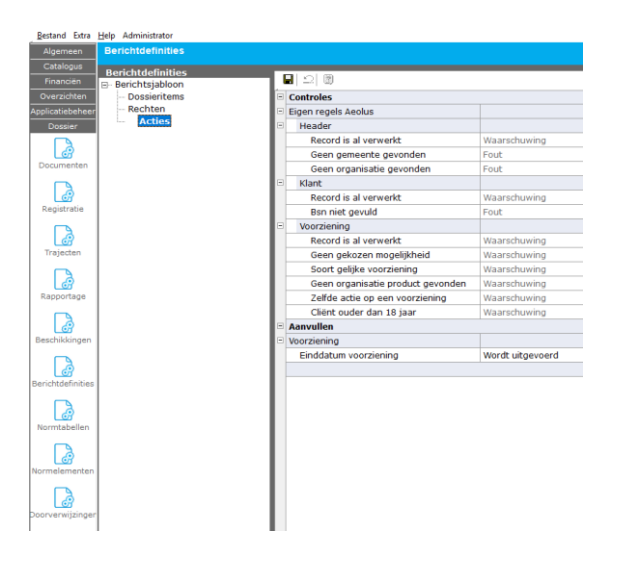

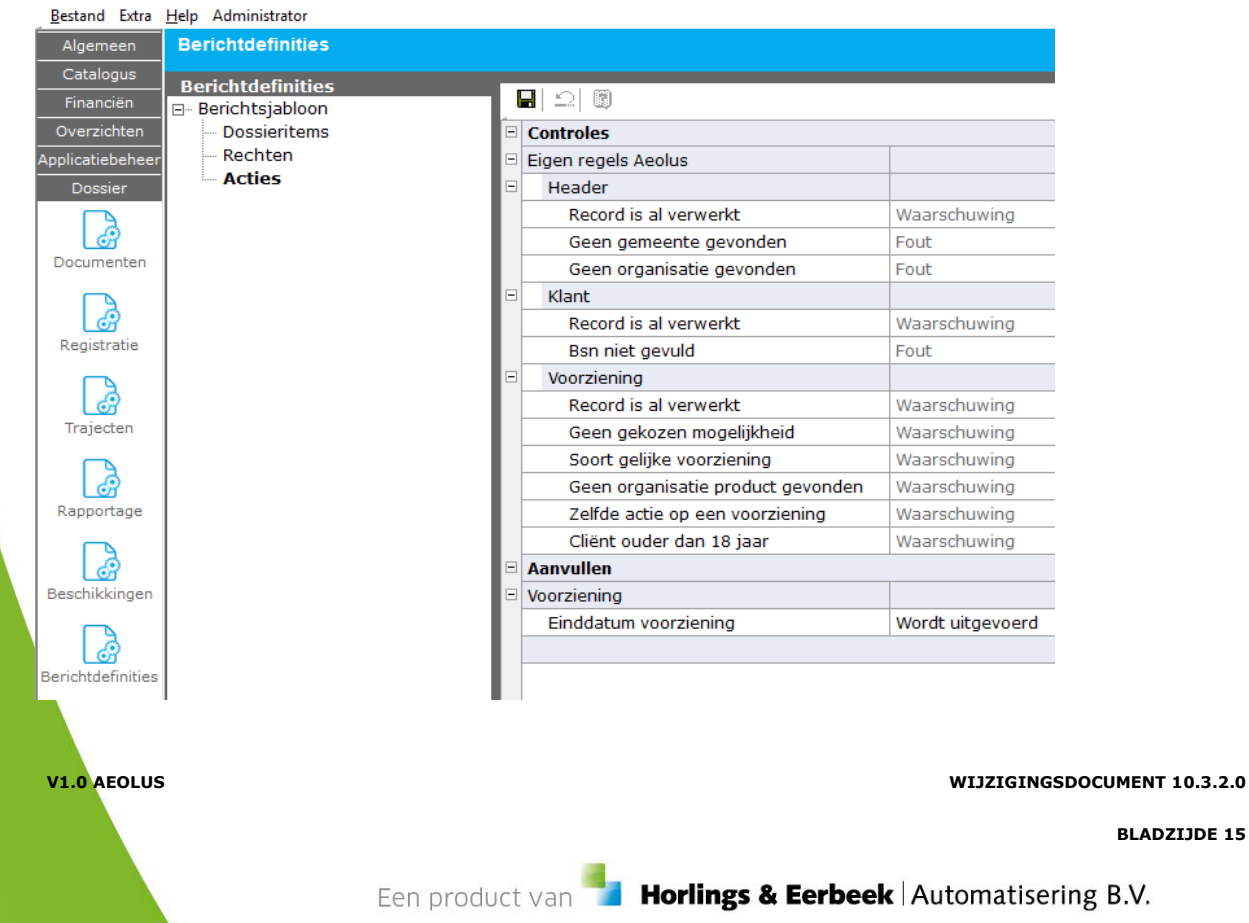

#### V1.0 AEOLUS

Klik op "Einddatum voorziening". Het volgende scherm verschijnt.

| * | Aeolus       |                                                                                                    |
|---|--------------|----------------------------------------------------------------------------------------------------|
|   | Berichtactie |                                                                                                    |
|   | Code         | HE100                                                                                                    |
|   | Soort        | Aanvullen                                                                                                    |
|   | Naam         | Einddatum voorziening                                                                                                    |
|   | Omschrijving | Indien einddatum voorziening leeg is, zetten op begindatum + standaardperiode van voorziening of einddatum<br>jeugdzorg (18 jaar) |
|   |              |                                                                                                    |
|   | Foutcode     | Niet gezet                                                                                                    |
|   | Herkomst     | Aeolus                                                                                                    |
|   | Uri          | https://support.hene.nl/back/Content/Gebruiker/BerichtEigenRegels.htm#10100                                                       |
|   | Aanpasbaar   | Ja                                                                                                    |
|   | Actief       | Ja 🗸 🗸                                                                                                    |
|   |              | •                                                                                                    |
|   |              |                                                                                                    |
|   |              |                                                                                                    |
|   |              |                                                                                                    |
|   |              |                                                                                                    |
|   |              |                                                                                                    |

Door het veld "Actief" op ja te zetten zal het volgende gelden: Indien einddatum voorziening leeg is, zetten op begindatum + standaardperiode van voorziening of einddatum jeugdzorg (18 jaar).

De standaard periode (in maanden) is in te geven binnen de productdefinities onder de catalogus:

Annuleren Voltooien

| 귾                | The dust                                |                                | Acties 🔻 👔 👻                             |          |
|------------------|-----------------------------------------|--------------------------------|------------------------------------------|----------|
|                  | Product     Ingezette voorzieningen (6) |                                |                                          |          |
| roductdefinities | Organisaties                            | Algemeen                       |                                          |          |
| 97               |                                         | Naam                           | 10000 Specialistische jeugdhulp ambulant |          |
| oductsiablonen   |                                         | Omschrijving                   | 10000 Specialistische jeugdhulp ambulant | ^        |
| <u> </u>         |                                         | 1                              |                                          |          |
| 7                |                                         | 1                              |                                          |          |
| Catalogussen     |                                         | 1                              |                                          | ~        |
|                  |                                         | Productsjabloon                |                                          | •        |
|                  |                                         | Termijn                        |                                          | •        |
|                  |                                         | Actief                         | Ja 💌                                     |          |
|                  |                                         | Betaalbaar                     | Niet gezet                               | •        |
|                  |                                         | Productsoort                   | Inspanningsgericht                       | •        |
|                  |                                         | Productcategorie               | 45 Jeugdhulp ambulant                    |          |
|                  |                                         | Standaard tijdseenneid         | Uur                                      |          |
|                  |                                         | Standaard leveringevorm        | Per week                                 | •        |
|                  |                                         | Standaardnerinde (in maanden)  | 2 org in natura                          | ·        |
|                  |                                         | Kostenniaats                   | Antodark Jacob an announdfulle           | -        |
|                  |                                         | Indicatie gebruiken            | Niet gebruiken                           |          |
|                  |                                         | Welke indicatie                | Hun bij het huishouden                   |          |
|                  |                                         | 1                              | Begeleiding                              |          |
|                  |                                         |                                | Jeugd                                    |          |
|                  |                                         | Btw compensabel                | Nee 🔻                                    |          |
|                  |                                         | Projectcode                    | Niet gedefnieerd ( )                     | -        |
|                  |                                         | Vrijbesteedbaar bedrag         | 0,00                                     |          |
|                  |                                         | Soort activiteit               | Normale voorziening                      | <b>*</b> |
|                  |                                         | Doorbereken percentage         | Normaal (100%)                           | -        |
|                  |                                         | Bus doel                       | Niet gedefinieerd                        | -        |
|                  |                                         | Cak categorie                  | Niet aanleveren                          | -        |
|                  |                                         | Bijzondere bijstand categorie  | Niet van toepassing                      | -        |
| Einanciën        |                                         | Gericht op arbeidsinschakeling | Nee                                      | •        |